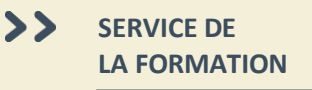

# Manuel d'utilisation ÉduChAD – Dispensateurs

#### Table des matières Créer un compte dispensateur 2 2 Accéder à la plateforme Accéder à votre compte dispensateur 3 Modifier les renseignements du dispensateur 4 5 Modifier les responsables du compte Consulter la liste de mes formateurs 6 Accéder aux activités de formation 8 Consulter les détails d'une activité de formation 9 Faire une demande de reconnaissance 10 Faire une demande de renouvellement 12 Créer une liste de présences 13 Saisir les présences 15 Paiement des frais exigibles 15 Consulter les factures 16 Courriels 17

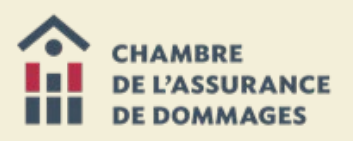

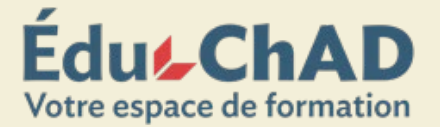

#### CRÉER UN COMPTE DISPENSATEUR

Si votre compagnie ne possède pas de compte responsable de dispensateurs, faites-en la demande auprès de l'équipe du développement professionnel à <u>formation@chad.qc.ca</u>. Vous devrez leur fournir les renseignements suivants :

- Nom de l'organisme, tel qu'enregistré au Registraire des entreprises du Québec
- Adresse complète
- Nom de la personne responsable du compte ainsi que son numéro de certificat de l'AMF, le cas échéant.

#### ACCÉDER À LA PLATEFORME

Si votre organisme offre déjà une activité de formation reconnue par la ChAD, un compte existe pour le dispensateur. En étant mentionné comme responsable du compte dispensateur, vous pouvez y accéder en vous connectant à la <u>plateforme ÉduChAD</u> à l'aide de vos identifiants. Pour vous faire ajouter au compte, référez-vous à la page 5.

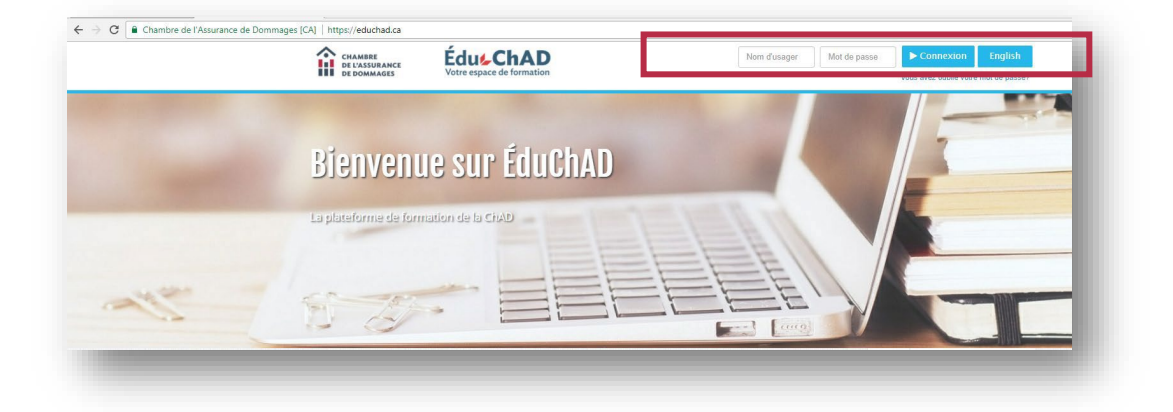

Si vous avez oublié votre mot de passe, cliquez sur le lien « VOUS AVEZ OUBLIÉ VOTRE MOT DE PASSE? » sous le bouton connexion et suivez les étapes.

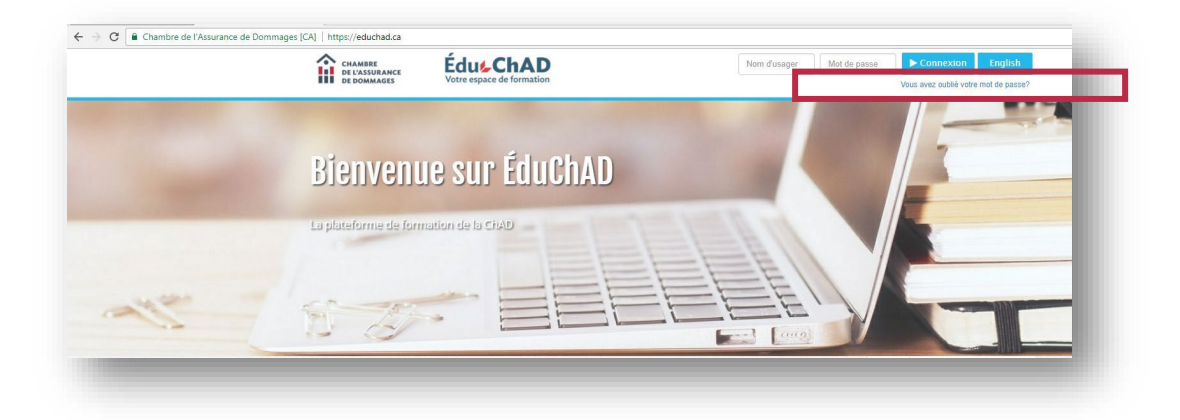

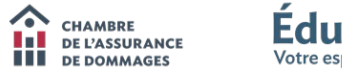

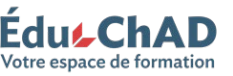

#### ACCÉDER À VOTRE COMPTE DISPENSATEUR

Pour pouvoir accéder à votre compte dispensateur, connectez-vous et sélectionnez « OUTILS DISPENSATEUR » dans l'onglet « DISPENSATEUR ».

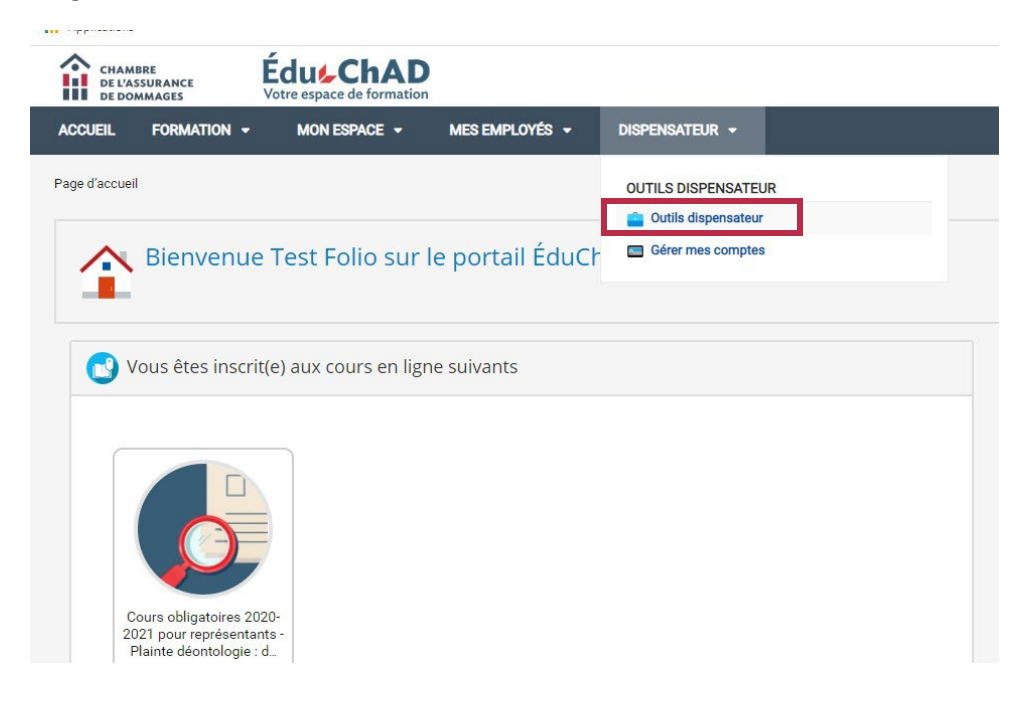

**NOTE** : Si vous êtes responsable de plusieurs comptes dispensateur, choisissez dans la bande déroulante celui pour lequel vous souhaitez effectuer une action.

| Boîte à outils (<br>Cette page rassemble tout | dispensateur<br>Is les options que peuvent utilisée | s les dispensateurs.      |                    |  |
|-----------------------------------------------|-----------------------------------------------------|---------------------------|--------------------|--|
| Compte dispensateur : Chambre d               | e l'assurance de dommages                           | 3                         | ~                  |  |
| Organisme                                     |                                                     |                           |                    |  |
| Renseignements                                | Consulter la liste des<br>responsables              | Consulter mes formateurs  | Factures et reçus  |  |
| Accréditation                                 |                                                     |                           |                    |  |
| Consulter la liste de mes                     | Nouvelle demande                                    | Demande de renouvellement | Ajouter une séance |  |

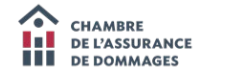

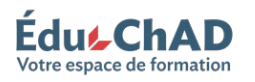

#### MODIFIER LES RENSEIGNEMENTS DU DISPENSATEUR

Dans l'onglet « RENSEIGNEMENTS », vous trouverez les coordonnées de l'organisme. Vous pourrez également y désigner le **responsable principal**, c'est-à-dire la personne qui recevra les courriels et les communications relatives aux activités de l'organisme, qui pourra ajouter ou retirer d'autres responsables au compte.

| <u>spensateur</u> > Renseignements                                                                                                    | Chercher                                                                                           |   |
|----------------------------------------------------------------------------------------------------|----------------------------------------------------------------------------------------------------|---|
| Renseignements                                                                                                    |                                                                                                    |   |
| seignements<br>Chambre de l'assurance de dommages (CHAD-15)<br>Vanesas Hammoo<br>Organisme de formation                                                                           |                                                                                                    |   |
| enseignements                                                                                                    | Adresse                                                                                            |   |
| Cône         Choisissez une image pour identifier votre entreprise. L'image doit respecter les dimensions suivantes '128 x<br>128' afin que la qualité d'affichage soit optimale. | Type Numéro et rue*  999, boul. de Malsonneuve 0. 12e etage bureau 1200  spp. Complément d'adresse |   |
| ✓ Éditer licone                                                                                                    | Ville * Montréal                                                                                   |   |
| Nom Chambre de l'assurance de dommages                                                                                                    | Pays * Canada                                                                                      | - |
| Catégorie Organisme de formation 🗸 🖉                                                                                                    | Province * Québec                                                                                  | ¥ |
| Pesponsable Vanessa Flamenco V<br>principal Pescription FR EN                                                                                                    | Région administrative Montréal Code postal H3A3L4                                                  | ~ |
|                                                                                                    | Téléphone 🗸 514 842-2591 Poste                                                                     | 0 |

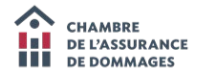

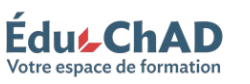

#### MODIFIER LES RESPONSABLES DU COMPTE

Dans l'onglet « CONSULTER LA LISTE DES RESPONSABLES », vous pouvez gérer les **personnes responsables**, c'est-àdire celles qui peuvent faire accréditer et renouveler des formations, créer les listes de présences et les attester ainsi que payer ou télécharger les factures et reçus. Pour gérer ces personnes, cliquez sur les boutons situés au bas de la page puis suivez les instructions à l'écran.

| Boîte à                           | outils dispe             | nsateur                             |                           |                    |  |
|-----------------------------------|--------------------------|-------------------------------------|---------------------------|--------------------|--|
| Cette page ras                    | ssemble toutes les optio | ons que peuvent utilisées           | les dispensateurs.        |                    |  |
|                                   |                          |                                     |                           |                    |  |
| ompte dispensateur : (            | Chambre de l'assura      | ance de dommages                    |                           | ~                  |  |
| Organisme                         |                          |                                     |                           |                    |  |
| Renseignemer                      | nts <u>Con</u>           | sulter la liste des<br>responsables | Consulter mes formateurs  | Factures et reçus  |  |
|                                   |                          |                                     |                           |                    |  |
| Accréditation                     |                          |                                     |                           |                    |  |
| Consulter la liste o<br>activités | de mes <u>No</u>         | uvelle demande                      | Demande de renouvellement | Ajouter une séance |  |

| ils dispensateur. > Consulter la liste des respon                                                                         |                                                                              |
|----------------------------------------------------------------------------------------------------|------------------------------------------------------------------------------|
| Consulter la liste des responsabl                                                                                         | es                                                                           |
| Consulter la liste des responsables<br>Chambre de l'assurance de dommages (C<br>Unesas l'amenco<br>Organisme de formation | HAD-15)                                                                      |
| Nom                                                                                                    | Prénom                                                                       |
|                                                                                                    |                                                                              |
| Desforges                                                                                                    | Jannick                                                                      |
| Desforges<br>Boulanger                                                                                                    | Jannick<br>Julie                                                             |
| Desforges<br>Boulanger<br>Flamenco                                                                                        | Jannick<br>Julie<br>Vanesa                                                   |
| Desforges<br>Boulanger<br>Flamenco<br>Connexence                                                                          | Jannick<br>Julie<br>Vanessa<br>Admin                                         |
| Deeforges<br>Boulanger<br>Flamenco<br>Connexence<br>Boulanger                                                             | Jannick<br>Julie<br>Vanessa<br>Admin<br>Julie                                |
| Deeforges<br>Boulanger<br>Flamenco<br>Connexence<br>Boulanger<br>Folio                                                    | Jannick<br>Julie<br>Vanessa<br>Admin<br>Julie                                |
| Desforges<br>Boulanger<br>Flamenco<br>Connexence<br>Boulanger<br>Folio                                                    | Jannick<br>Julie<br>Vanesa<br>Admin<br>Julie<br>Test<br>Dominique            |
| Desforges<br>Boulanger<br>Flamenco<br>Connexence<br>Boulanger<br>Folio<br>Oraini<br>Formation                             | Jannick Julie Julie Vanessa Admin Julie Test Dominique Archipel              |
| Desforges<br>Boulanger<br>Flamenco<br>Connexence<br>Boulanger<br>Folio<br>Onini<br>Formation<br>Chesneau                  | Jannick Julie Julie Vanessa Admin Julie Test Dominique Christelle Christelle |

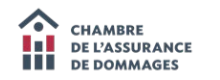

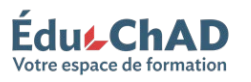

#### CONSULTER LA LISTE DE MES FORMATEURS

Vous pouvez consulter la liste de vos formateurs et conférenciers. Pour y accéder, vous devez vous rendre dans l'onglet « CONSULTER MES FORMATEURS ».

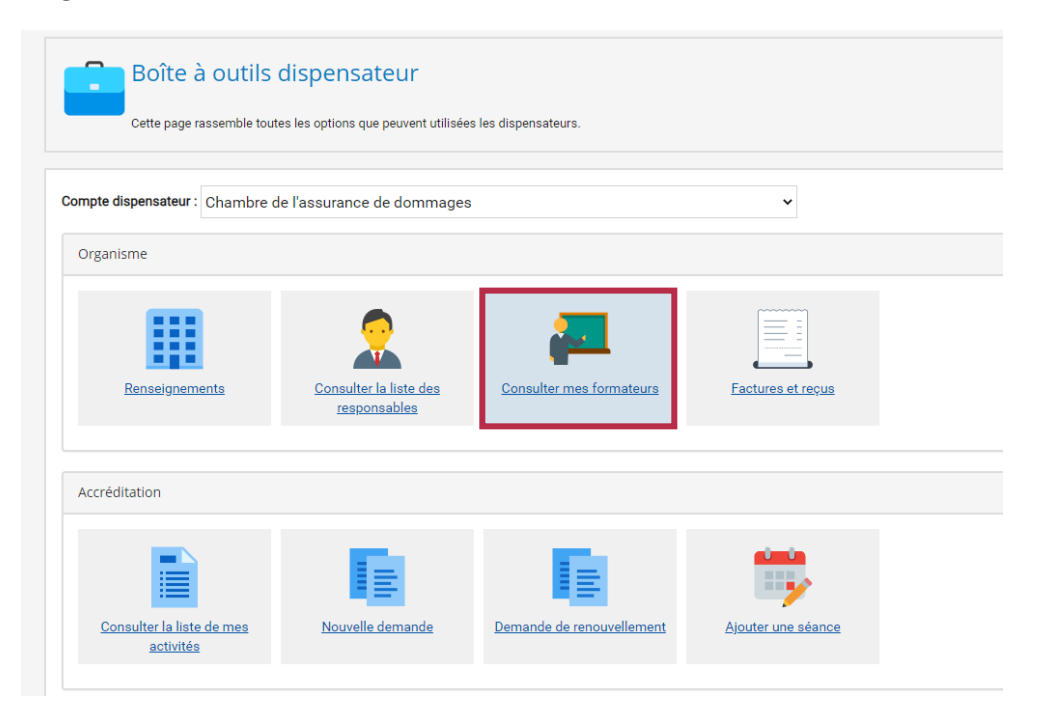

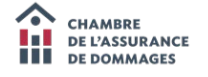

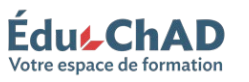

Vous aurez accès à la liste des formateurs et conférenciers qui sont associés à une formation accréditée (active ou inactive). Si vous souhaitez consulter la fiche de l'un des formateurs, vous n'avez qu'à double-cliquer sur son nom ou le sélectionner puis cliquer sur « CONSULTER » au bas de la page.

Vous aurez accès à certains renseignements, tels que les compétences auxquelles le formateur est associé, ainsi que les formations sur lesquelles il est reconnu.

| Consulter mee<br>Consulter mes format<br>Chambre de l'anse<br>Vanesa Flamenco<br>Organisme de formation | teurs<br>surance de dommages (CHAD-15) |          |         |
|----------------------------------------------------------------------------------------------------|----------------------------------------|----------|---------|
| ID                                                                                                    | Nom                                    | Prénom   | Statut  |
| BOULJU01                                                                                                | Boulanger                              | Julie    | Reconnu |
| CHAUCA01                                                                                                | Chauvin                                | Carole   | Reconnu |
| DESFJA01                                                                                                | Desforges                              | Jannick  | Reconnu |
| FLAMVA01                                                                                                | Flamenco                               | Vanessa  | Reconnu |
| KHOUIN01                                                                                                | Khouzam                                | Ingi     | Reconnu |
| RIVAJE01                                                                                                | Rivard                                 | Jean     | Reconnu |
| VERGSA01                                                                                                | Vergracht                              | Sandrine | Reconnu |
| <ul> <li>Consulter</li> </ul>                                                                           |                                        |          |         |
| Détails d'un formateur                                                                                  | r                                      | Adresse  |         |
| inclusion and the series and                                                                            |                                        |          |         |

|          | Adresse                                                                                                    |
|----------|----------------------------------------------------------------------------------------------------|
| Vanessa  |                                                                                                    |
| Flamenco | Courriel v Tamenco@chad.qc.ca                                                                                                    |
|          | Ajouter des coordonnées                                                                                                    |
| r        |                                                                                                    |
|          | Compétences                                                                                                    |
|          | Nom                                                                                                    |
|          | Aucun                                                                                                    |
|          |                                                                                                    |
|          | Historique des changements de statut                                                                                                    |
|          | Date Statut final                                                                                                    |
|          |                                                                                                    |
|          | Aucun résultat                                                                                                    |
|          | Aucun résultat                                                                                                    |
|          | Aucun résultat<br>Liste des activités<br>Dispensateur Nom de l'activité externe Sigle Catégories                                                                                    |
|          | Dispensateur         Nom de l'activité externe         Sigle         Catégories           Chambre de l'assurance de dommages         Test 2. Remboursement partiel         AFC11733 |

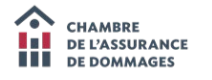

Type

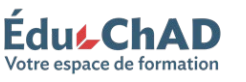

## ACCÉDER AUX ACTIVITÉS DE FORMATION

Dans l'onglet « CONSULTER LA LISTE DE MES ACTIVITÉS », vous retrouverez la liste des activités de formation ainsi que leur statut actuel (en attente, accréditée, désaccréditée, échue, manque d'informations ou refusée).

| B                                                                               | OÎTE à OUTIIS                                                    | dispensateur<br>es les options que peuvent utilisée | is les dispensateurs.     |                    |            |                |
|---------------------------------------------------------------------------------|------------------------------------------------------------------|-----------------------------------------------------|---------------------------|--------------------|------------|----------------|
| Compte dispe                                                                    | nsateur : Chambre o                                              | le l'assurance de dommage                           | 3                         | ~                  |            |                |
| Organisme                                                                       | 2                                                                |                                                     |                           |                    |            |                |
| Ren                                                                             | nseignements                                                     | Consulter la liste des<br>responsables              | Consulter mes formateurs  | Factures et reçus  |            |                |
| Accréditati                                                                     | on                                                               |                                                     |                           |                    |            |                |
| Consult                                                                         | ter la liste de mes<br>activités                                 | Nouvelle demande                                    | Demande de renouvellement | Ajouter une séance |            |                |
| Consulte                                                                        | er la liste de mes act                                           | ivités                                              |                           |                    |            |                |
| Consulter la liste<br>Chambre d<br>Vanessa Flamer<br>Organisme de fr<br>Filtres | e de mes activités<br>le l'assurance de domma<br>nco<br>ormation | ges (CHAD-15)                                       |                           |                    |            |                |
| Ét                                                                              | tat de l'accréditation<br>ates d'accréditations Début :          | Fin: 0                                              |                           |                    |            |                |
| Recherche : Nom ou sigle (                                                      | de l'activité                                                    |                                                     |                           |                    |            |                |
| sigle                                                                           | Nom                                                              |                                                     |                           | Deput              | r ill      | Etat           |
| AFC06469                                                                        | Conformité : palmarès d                                          | les questions les plus fréquemment posées           |                           | 2018-07-05         | 2020-07-04 | Accréditée (ac |
| AFC07196                                                                        | En avant-plan : ma respo                                         | onsabilité d'expert                                 |                           | 2017-04-11         | 2019-04-10 | Échue          |
| AFC06206                                                                        | Le processus disciplinai                                         | re                                                  |                           | 2018-07-27         | 2020-07-26 | Refusée        |
| AFC06342                                                                        | Les nouvelles technolog                                          | ies dans votre pratique professionnelle (AFC06342   | 1                         | 2016-10-19         | 2018-10-18 | Échue          |
| AFC08418                                                                        | chad 101                                                         |                                                     |                           | 2015-09-14         | 2015-09-14 | Désaccréditée  |
| AFC08723D                                                                       | Assurance des entrepris                                          | es : évolution des obligations et des pratiques (We | )                         | 2018-07-18         | 2020-07-17 | Accréditée (ac |
| 15000054                                                                        | 0.0.0.0.0.0                                                      |                                                     |                           | 2016 11 02         | 2010 11 07 | Échuo          |

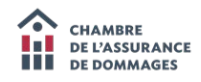

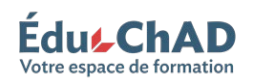

#### CONSULTER LES DÉTAILS D'UNE ACTIVITÉ DE FORMATION

Pour voir les détails d'une activité, double-cliquez sur son titre ou sélectionnez-la puis cliquez sur « CONSULTER » au bas de la page.

| Consulter la liste de<br>Chambre de l'a<br>Vanessa Flamenco<br>Organisme de format | mes activités<br>ssurance de dommages (CHAD-15)<br><sup>on</sup>             |            |            |                     |
|------------------------------------------------------------------------------------|------------------------------------------------------------------------------|------------|------------|---------------------|
| Filtres                                                                            |                                                                              |            |            |                     |
| État de<br>Dates d'                                                                | raccréditations Début: B Fin: B                                              |            |            |                     |
| Recherche : Nom ou sigle de l'ac                                                   | ivite                                                                        |            |            |                     |
| Sigle                                                                              | Nom                                                                          | Début      | Fin        | État                |
| AFC06469                                                                           | Conformité : palmarès des questions les plus fréquemment posées              | 2018-07-05 | 2020-07-04 | Accréditée (active) |
| AFC07196                                                                           | En avant-plan : ma responsabilité d'expert                                   | 2017-04-11 | 2019-04-10 | Échue               |
| AFC06206                                                                           | Le processus disciplinaire                                                   | 2018-07-27 | 2020-07-26 | Refusée             |
| AFC06342                                                                           | Les nouvelles technologies dans votre pratique professionnelle (AFCD6342)    | 2016-10-19 | 2018-10-18 | Échue               |
| AFC08418                                                                           | chad 101                                                                     | 2015-09-14 | 2015-09-14 | Désaccréditée       |
| AFC08723D                                                                          | Assurance des entreprises : évolution des obligations et des pratiques (Web) | 2018-07-18 | 2020-07-17 | Accréditée (active) |
| AFC08854                                                                           | Conflits d'intérêts : apprenez à les gérer et les encadrer                   | 2016-11-08 | 2018-11-07 | Échue               |
|                                                                                    | test                                                                         | 2020-06-26 | 2020-06-27 | En attente          |
| <ul> <li>Consulter</li> <li>ouvelle der</li> </ul>                                 | nande                                                                        |            |            |                     |

Une fois dans l'activité, vous trouverez le sommaire, la description, les mots clés, etc. :

- L'onglet « ACCRÉDITATION » indique les dates de début et de fin d'accréditation de l'activité.
- L'onglet « RECONNAISSANCE » vous indique la catégorie et le nombre d'heures reconnues (UFC) pour cette activité de formation.
- L'onglet « FORMATEURS » vous indique quels sont les formateurs reconnus pour offrir cette formation.
- L'onglet « SÉANCES » indique toutes les séances prévues et passées pour cette activité et vous permet de retrouver une séance sauvegardée (voir pages 14 à 16).
- Dans l'onglet « DOCUMENTS LIÉS », vous trouverez l'attestation d'accréditation que vous pouvez télécharger au besoin. Vous trouverez également le logo et la norme d'utilisation du logo dans cet onglet.

| Type Data<br>Accordance            |
|------------------------------------|
| nype unen<br>Aucorékinet           |
|                                    |
|                                    |
|                                    |
|                                    |
| Type Data                          |
| pdf 2017 02-06                     |
|                                    |
|                                    |
| Date fis accréditation Télécharger |
|                                    |

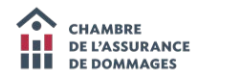

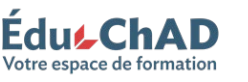

#### FAIRE UNE DEMANDE DE RECONNAISSANCE

Si vous voulez faire une nouvelle demande, allez dans l'onglet « NOUVELLE DEMANDE ».

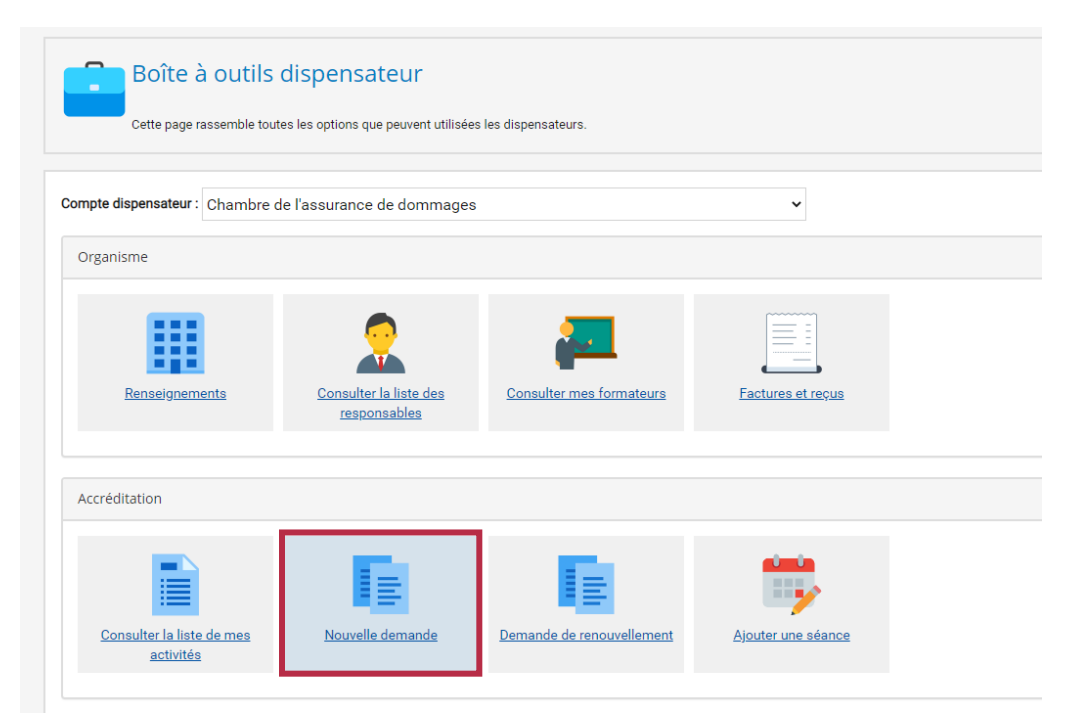

Une fois connecté, vous aurez le choix de remplir une demande pour une accréditation valide pour 2 ans ou valide pour 24 heures seulement (dans le cas d'un congrès, par exemple.)

| Activités de formation                                 | Chercher             | ų |
|--------------------------------------------------------|----------------------|---|
| Demande d'accréditation pour une activité de formation |                      |   |
| Demande d'accréditation pour une activité de formation |                      |   |
| Demande d'accréditation pour une activité de formation |                      |   |
|                                                        | C                    |   |
| Accréditation 2 ans                                    | Accréditation 1 jour |   |
|                                                        |                      |   |

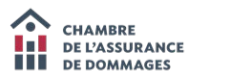

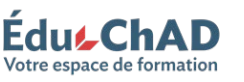

Une fois votre choix fait, suivez les instructions à l'écran pour remplir le formulaire avec les informations concernant la formation (durée, catégorie, formateur, etc.). Vous devrez joindre le plan de cours à votre demande de reconnaissance.

| Date de début*                                    | Durrée* 0 h 00 (Exchant les repui)              |
|---------------------------------------------------|-------------------------------------------------|
| UFC demandé 😧                                     |                                                 |
| Domaine de formation                              | Heures reconnues                                |
| Conformité                                        | 0 h 00                                          |
| Développement professionnel                       | 0 h 00                                          |
| Administration / Technique d'ass. / Droit et Lois | 0 h 00                                          |
| omaine de formation                               | Technicus d'assurance                           |
| Gestion                                           | Ssurance automobile des particuliers            |
| Ressources humaines                               | Securation Assurance habitation                 |
| Comptabilité                                      | Assurance des entreprises                       |
| Techniques de formation                           | Assurance manime                                |
| Droit et loi                                      | Assurance véhicule récréatifs et de loisirs     |
| Lois et réglement                                 | Prévention des sinistres et gestion des risques |
| Jurisprudence                                     | Réglement de sinistre                           |
|                                                   | Technique d'enquête                             |
| Développement professionnel                       | Conformité                                      |
| Techniques de vente                               | Déontologie des représentants                   |
| Service à la clientèle                            | Difigations des cabinets                        |
| Méthode de travail                                | Processus disciplinaire                         |
| Informatique                                      | Protection des renseignements personnels        |
| Anthis Janua seconde d'assurance                  |                                                 |

Cliquez ensuite sur le bouton « COMPLÉTER LA DEMANDE » situé au bas de la page pour procéder au paiement des frais.

| Activité à afficher sur le site internet de la ChAD 🕢                                                    |                                                        |                                                                                                    |                                        |
|----------------------------------------------------------------------------------------------------|--------------------------------------------------------|----------------------------------------------------------------------------------------------------|----------------------------------------|
| © Qui © Non                                                                                              |                                                        |                                                                                                    |                                        |
| C1                                                                                                    |                                                        |                                                                                                    |                                        |
| Date de disbut                                                                                           | Date de fin                                            | Emplacement                                                                                                    |                                        |
|                                                                                                    | Aucune                                                 | séance                                                                                                    |                                        |
| O Ajsutar O Rateer                                                                                       |                                                        |                                                                                                    |                                        |
| Critères de reconnaissance                                                                               |                                                        |                                                                                                    |                                        |
| 🛙 Ja contirma que l'actività raspecta les critàras de reconnaissance dé                                  | finis par la ChAD                                      |                                                                                                    |                                        |
| La firmatine contribue à la protection du nublic en permettant aux annu                                  | anarts d'amàliorar laurs connaissances au comnàteores: |                                                                                                    |                                        |
| En assurance de dommaces                                                                                 | enana vaniencie, ipula schilalooa sa schiptorises.     |                                                                                                    |                                        |
| Concernant le respect de la législation                                                                  |                                                        |                                                                                                    |                                        |
| Dans l'exécution de leur travail                                                                         |                                                        |                                                                                                    |                                        |
| Autre., Précisez:                                                                                        |                                                        |                                                                                                    |                                        |
| Document à fournir                                                                                       |                                                        |                                                                                                    |                                        |
| Le plan de cours joint à votre demande devra respecter<br>L'exemple de plan de cours établi par la ChAD. |                                                        |                                                                                                    |                                        |
| Vous pouvez <u>télécharcer le modèle</u> , le remplir adéquatement avant de                              | le joindre à votre demande.                            | Johner is gran os cu<br>(XLS, DOC, P                                                                           | S DF                                   |
| Formatour (accrèdité 🕢 )                                                                                 |                                                        |                                                                                                    |                                        |
|                                                                                                    |                                                        |                                                                                                    |                                        |
| Prenom                                                                                                   | Nom                                                    | No de certificat de l'AMP                                                                                      |                                        |
| O Ajouter un formateur accrédité O Ajouter un nouveau formate                                            | aur 😑 Retirer un formateur                             |                                                                                                    |                                        |
|                                                                                                    |                                                        |                                                                                                    |                                        |
| Complèter la domande                                                                                     |                                                        |                                                                                                    |                                        |
|                                                                                                    |                                                        |                                                                                                    |                                        |
|                                                                                                    |                                                        |                                                                                                    |                                        |
|                                                                                                    |                                                        | Politique de confidentialité   Tous droits réservés Connexence inc Solutions intégrées pour le développement p | rofessionnel, 2003-2017. (170203.0431) |
|                                                                                                    |                                                        |                                                                                                    |                                        |
|                                                                                                    |                                                        |                                                                                                    |                                        |

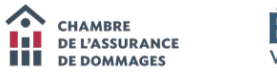

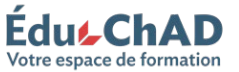

#### FAIRE UNE DEMANDE DE RENOUVELLEMENT

Un courriel est envoyé au responsable du dispensateur **60 jours avant le renouvellement d'une activité de formation**. En cliquant sur le lien dans le courriel, vous accéderez au formulaire de renouvellement de la formation.

Il est également possible d'accéder au formulaire de renouvellement en passant par l'onglet « DEMANDE DE RENOUVELLEMENT » et en double-cliquant sur l'activité à renouveler ou en sélectionnant l'activité et en cliquant sur « RENOUVELER » au bas de la page.

| Boîte à outils<br>Cette page rassemble tout | dispensateur<br>es les options que peuvent utilisée | s les dispensateurs.      |                    |  |
|---------------------------------------------|-----------------------------------------------------|---------------------------|--------------------|--|
| Compte dispensateur : Chambre c             | le l'assurance de dommages                          |                           | ~                  |  |
| Organisme                                   |                                                     |                           |                    |  |
| Renseignements                              | Consulter la liste des<br>responsables              | Consulter mes formateurs  | Factures et reçus  |  |
| Accréditation                               |                                                     |                           |                    |  |
| Consulter la liste de mes<br>activités      | Nouvelle demande                                    | Demande de renouvellement | Ajouter une séance |  |

| Consulter les activ<br>Chambre de<br>Vanessa Flamenci<br>Organisme de forr<br>Nom ou sigle de l'activité | vités à renouveler<br>l'assurance de dommages (CHAD-15)<br>maiton                                               |            |            |                      |
|----------------------------------------------------------------------------------------------------|----------------------------------------------------------------------------------------------------|------------|------------|----------------------|
| Sigle                                                                                                    | Nom                                                                                                    | Début      | Fin        | État d'accréditation |
| AFC04782                                                                                                 | Les agents en assurance de dommages et leur code de déontologie                                                 | 2013-07-03 | 2015-07-02 | Échue                |
| AFC05576                                                                                                 | Démystifier le rôle du syndic de la Chambre de l'assurance de dommages (AFC05576)                               | 2012-06-22 | 2014-06-21 | Échue                |
| AFC05582                                                                                                 | Les courtiers en assurance de dommages et leur code de déontologie                                              | 2012-07-31 | 2014-07-30 | Échue                |
| AFC05616                                                                                                 | La protection des renseignements personnels: les règles de l'art                                                | 2016-08-09 | 2018-08-08 | Échue                |
| AFC05618                                                                                                 | Prise de renseignements personnels lors d'un sinistre - Formulaire de consentement                              | 2012-08-03 | 2014-08-02 | Échue                |
| AFC05620                                                                                                 | Expertise en règlement de sinistres: 25 erreurs à éviter                                                        | 2012-08-03 | 2014-08-02 | Échue                |
| AFC05655                                                                                                 | Formation RIBO                                                                                                  | 2012-10-01 | 2014-09-30 | Échue                |
| AFC07528                                                                                                 | Plainte disciplinaire et responsabilité professionnelle : comment s'y retrouver et comment y réagir? (AFC07528) | 2018-01-01 | 2019-12-31 | Échue                |
| AFC07529                                                                                                 | Coup d'oeil sur les décisions disciplinaires marquantes (AFC07529)                                              | 2018-01-01 | 2019-12-31 | Échue                |
| AFC07610                                                                                                 | Viser le transfert des apprentissages                                                                           | 2014-01-07 | 2016-01-06 | Échue                |
| AFC07611D                                                                                                | Tenue des dossiers                                                                                              | 2018-01-07 | 2020-01-06 | Échue                |
| « < 1 /4 >                                                                                               | »                                                                                                    |            |            | [1-25/91]            |
| 🐻 Renouveler                                                                                             |                                                                                                    |            |            |                      |

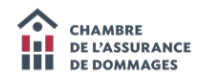

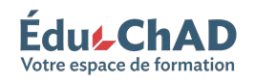

#### CRÉER UNE LISTE DE PRÉSENCES

Vous pouvez créer des listes de présences. Pour le faire, allez dans l'onglet « AJOUTER UNE SÉANCE ». Remplissez les champs demandés, puis confirmez la création de la séance.

| npte dispensateur : Chambre d                                                                                                    | e l'assurance de dommages                           | 3                                             | ~                  |  |
|----------------------------------------------------------------------------------------------------|-----------------------------------------------------|-----------------------------------------------|--------------------|--|
| )rganisme                                                                                                    |                                                     |                                               |                    |  |
| Renseignements                                                                                                    | Consulter la liste des<br>responsables              | Consulter mes formateurs                      | Factures et reçus  |  |
| ccréditation                                                                                                    |                                                     |                                               |                    |  |
| Consulter la liste de mes<br>activités                                                                                                    | Nouvelle demande                                    | Demande de renouvellement                     | Ajouter une séance |  |
| Ajouter une séance                                                                                                    | ns saisir les présences, effectuez les étapes 1 à 4 | et sauvegarder.                               |                    |  |
|                                                                                                    |                                                     | i ÉduChAD                                     | _                  |  |
| er une seance et saisir la liste                                                                                                    | des presences en seulen                             | lez-vous poursuivre la création de la séance? | _                  |  |
| Sélection d'une activité Sélectionnez l'activité accréditée pour laquel AFC10833 - Légalisation c •                                                       | le vous voulez ajouter une séance.                  |                                               | Oui Non            |  |
| Sélection de la date et l'emplacement<br>Sélectionnez la date et l'emplacement de vot<br>Quelle est la date de début de la séance que<br>2020-06-10 14:49 | re séance.<br>vous voulez créer?                    |                                               |                    |  |

Vous pourrez créer et générer votre liste de présences à l'étape 5. Une fois complétée, vous devez cliquer sur « SAUVEGARDER » au bas de la page. Une fois dans la séance, cliquez sur le bouton « CRÉER UNE INSCRIPTION », puis suivez les instructions à l'écran. Pour imprimer la liste de présences, cliquer sur « LISTE DE PRÉSENCES ».

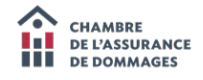

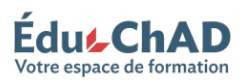

| 5 | Sélection des participants<br>Sélectionnez le/les participants qui participeront à votre séance. |                 |           |                    |                    |                   |
|---|--------------------------------------------------------------------------------------------------|-----------------|-----------|--------------------|--------------------|-------------------|
|   | Liste des participants                                                                           |                 |           |                    |                    |                   |
|   | Inscriptions                                                                                     |                 |           |                    |                    |                   |
|   |                                                                                                  |                 |           |                    |                    |                   |
|   | Nom                                                                                              | Prénom          | Matricule | Date d'inscription | Date d'attestation | Référence facture |
|   | Aucune inscription                                                                               |                 |           |                    |                    |                   |
|   | Créer une inscription     Supprimer inscription                                                  | te de présences |           |                    |                    |                   |

Une fois complété, si vous n'êtes pas prêt à attester les présences, cliquer sur « SAUVEGARDER » au bas de la page.

| Liste de présence        |  |  |  |
|--------------------------|--|--|--|
| • Téléverser un fichier  |  |  |  |
| Aucun document téléversé |  |  |  |
|                          |  |  |  |

**Note :** Si vous souhaitez générer une liste de présences pour une séance préalablement créée et sauvegardée, vous n'avez qu'à entrer les renseignements de la séance aux étapes 1 et 2. Le système vous indiquera alors qu'une séance existe déjà et vous demandera si vous souhaitez la télécharger.

| Ajouter une séance                                                                                                    | Séance existante x                                                                                                    | Christelle Chesneau<br>2020-06-10 15:07:00   |
|----------------------------------------------------------------------------------------------------|----------------------------------------------------------------------------------------------------|----------------------------------------------|
| Ajouter une séance<br>Si vous voulez simplement ajouter une séance sans saisir les présences, effectuez les étapes                                                                      | Une séance existe déjà pour cette date, cet heure et cet emplacement. Voulez-vous charger<br>la séance déjà existante? | Dans la capture d'écran, le message qui      |
| Ajouter une séance et saisir la liste des présences en seulen                                                                                                    | Oui, chargez la séance existante Non, créez une nouvelle séance.                                                       | Séance existante. Il faudrait écrire : cette |
| Sélection d'une activité<br>Sélectionnez l'activité accréditée pour laquelle vous voulez ajouter une séance.<br>AFC10833 - Légalisation c                                               |                                                                                                    |                                              |
| 2 Sélection de la date et l'emplacement<br>Sélectionne la date et l'emplacement de votre séance.<br>Quelle est la date de début de la séance que vous voulez créer?<br>2020-06-10-14-49 |                                                                                                    |                                              |
| Date de fin de la séance :<br>2020-06-10 14.49                                                                                                    |                                                                                                    |                                              |
| Montréal                                                                                                    | Créer un nouvel emplacement     Détail : (Vous pouvez indiquer la salle, l'étage, des in                               | structions complémentaires, etc.)            |

Si vous ne connaissez pas les détails exacts de la séance, vous pouvez toujours y retourner en allant dans l'onglet « DISPENSATEUR » puis « GÉRER MES COMPTES DISPENSATEURS » puis en choisissant l'activité et dans l'onglet « SÉANCE » (voir page 10).

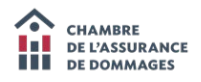

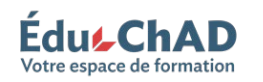

#### **SAISIR LES PRÉSENCES**

Pour saisir une liste de présences, vous devez d'abord créer la séance et ajouter les participants (voir page 14). Il n'est pas obligatoire de générer une liste de présences, les étapes doivent seulement être suivies afin de saisir les présences.

Ensuite, à l'étape 6, téléversez la liste de présences signée par chaque participant ou le rapport de complétion pour les formations à distance. Cliquez sur le bouton « TÉLÉVERSER UN FICHIER ».

Cliquez ensuite sur le bouton « ATTESTER LES PRÉSENCES ».

| Liste de présence        |   |  |     |
|--------------------------|---|--|-----|
| • Téléverser un fichier  |   |  |     |
| Cours complétés 2019.xls | - |  | • • |
|                          |   |  |     |

#### PAIEMENT DES FRAIS EXIGIBLES

À l'écran « CONTENU DE MON PANIER D'ACHAT », vous trouverez le montant des frais exigibles pour la demande de reconnaissance ou de renouvellement de votre activité de formation, ainsi que pour l'ajout de formateur. Vérifiez les informations, consultez au besoin la politique d'annulation en cliquant sur le lien correspondant puis quand vous êtes prêt à payer, cliquez sur le bouton « CONFIRMER LA COMMANDE ET PASSER À L'ACHAT » situé au bas de la page.

| C i Chambre de l'Assurance de Dommages [CA]   https://educhad.ca/achat/panier.cnx/idPanierAchat=AK042EDEDDATF/56E14AKA |                                                                                                    | ज                                                                                                    |
|----------------------------------------------------------------------------------------------------|----------------------------------------------------------------------------------------------------|----------------------------------------------------------------------------------------------------|
| Lorsque vous êtes prêt à payer, cliquez sur le bouton [Confirmer la commande et passer à l'achat] .                    |                                                                                                    |                                                                                                    |
| Politique d'annulation                                                                                                 |                                                                                                    |                                                                                                    |
|                                                                                                    |                                                                                                    |                                                                                                    |
|                                                                                                    |                                                                                                    |                                                                                                    |
| Contenu de mon panier d'achat                                                                                          |                                                                                                    |                                                                                                    |
| Article                                                                                                    |                                                                                                    | Prix                                                                                                    |
| Accréditation pour la formation 'Gestion des liquidités (cash.flow)'                                                   |                                                                                                    |                                                                                                    |
| Frais d'analyse de dossier ("non remboursable")                                                                        |                                                                                                    | 70,00 \$                                                                                                    |
| Retirer cet article de mon panier                                                                                      |                                                                                                    |                                                                                                    |
| 65\$ par heure de formation reconnue                                                                                   |                                                                                                    | 130,00 \$                                                                                                    |
| 155 par formateur                                                                                                    |                                                                                                    | 16.00 \$                                                                                                    |
|                                                                                                    |                                                                                                    |                                                                                                    |
|                                                                                                    | Sous-total                                                                                                    | 216,00 \$                                                                                                    |
|                                                                                                    | 874370026 TPS                                                                                                    | 10,75 \$                                                                                                    |
|                                                                                                    | 1022130623 TVQ                                                                                                    | 21,45 \$                                                                                                    |
|                                                                                                    | Total (\$ CAD)                                                                                                    | 247,20 \$                                                                                                    |
| X Vider mon panier d'achats                                                                                            |                                                                                                    |                                                                                                    |
|                                                                                                    |                                                                                                    |                                                                                                    |
|                                                                                                    |                                                                                                    |                                                                                                    |
| Cliquez ici pour retourner au répertoire de formations.                                                                |                                                                                                    |                                                                                                    |
|                                                                                                    |                                                                                                    |                                                                                                    |
| Contrast damage for the                                                                                                |                                                                                                    |                                                                                                    |
| Commer la commande et passer a l'achat                                                                                 |                                                                                                    |                                                                                                    |
|                                                                                                    |                                                                                                    |                                                                                                    |
|                                                                                                    | Politique de confidentialité   Tous droits réservés Connexence inc Solutions intégrées pour le développement professionn | g), 2003-2017. (170130.1223)                                                                                    |
|                                                                                                    |                                                                                                    |                                                                                                    |
|                                                                                                    | 1.0                                                                                                    | 8 . d. <b>P. Co</b> 150                                                                                         |
|                                                                                                    |                                                                                                    | The second second second second second second second second second second second second second second second se |

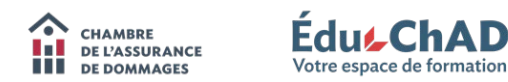

## CONSULTER LES FACTURES

Une fois le formulaire de demande d'accréditation rempli et le paiement effectué, vous pourrez accéder au résumé de la facture. Vous pouvez télécharger et imprimer la facture en cliquant sur le bouton situé au bas de la page.

| date dermers chines : 0000                                                                                                    | THEFT                                                                                                    |                   |  |
|----------------------------------------------------------------------------------------------------|----------------------------------------------------------------------------------------------------|-------------------|--|
| discharge and a control                                                                                                    | Letephone : 514 644,2551                                                                                                    |                   |  |
| to de la transaction : 004007                                                                                                    | Samb trate : 1 000 301-7 200<br>Tufarening : 01 941 2120                                                                                                    |                   |  |
| ate de la transaction : 2017-01-30                                                                                                    | reactopieur: 514 042-3130                                                                                                    |                   |  |
| de destante a 2004                                                                                                    | Goarna : enogenador ca                                                                                                    |                   |  |
| me de transaction : Askat                                                                                                    |                                                                                                    |                   |  |
| optant de la transaction : (\$ CAD) 247 20 \$                                                                                                    |                                                                                                    |                   |  |
|                                                                                                    |                                                                                                    |                   |  |
| escription                                                                                                    |                                                                                                    | Prix              |  |
| ccréditation pour la formation 'Gestion des liquidités (cash-flow)'                                                                                                    |                                                                                                    | 70,00 S           |  |
| rais d'analyse de dossier ('non remboursable'')                                                                                                    |                                                                                                    |                   |  |
|                                                                                                    |                                                                                                    | 130,00 \$         |  |
|                                                                                                    |                                                                                                    | 15,00 \$          |  |
|                                                                                                    | Sous-total                                                                                                    | 215,00 \$         |  |
|                                                                                                    | (874370026)TPS                                                                                                    | 10,75 \$          |  |
|                                                                                                    | (1022136623) TVQ                                                                                                    | 21,45 \$          |  |
|                                                                                                    | Total avec taxes (\$ CAD)                                                                                                    | 247,20 \$         |  |
| un remboursement ni annufation. Aucune substitution d'inscription i<br>urs en salle<br>de annufation d'inscription à une séance de formation publique doit à<br>CADA se réserve le droit d'annuér une formation. Le cas échéant. I                                             | ne pez être effectivés. Le montant est assignit aux taxos applicables au Oasber. Auxum information de painment ne sera conservée.<br>En signifié par écrit et neçue à la CHAD au plus tard évez jours ouvrables avant la tenure de la formation. Les substitutions de participants acet acceptées sans finis jourgit à tenure de la formation et doivent nous être signalé<br>la mojonabilité de la CHAD constitue au substitution de la formation. Les substitutions de participants acet acceptées sans finis jourgit à tenure de la formation et doivent nous être signalé<br>la mojonabilité de la CHAD constitue à la mojonabilité de la formation les participants avant faine investite et<br>en substitution de la faine la formation et de la formation de la formation les moites de la formation et doivent nous être signalé                                                                                                    | 99.<br>Inité. Les |  |
| ztez que le participant a la responsabilité de signer la liste de présent<br>ritipants recevirent une attestation de présente.           en el information         comparative           en disformation         comparative           ¿Version imprimable         comparative | of the sine presence as an or a common some that younges contained on relation of relations (as the plan outside the homotories) tenders as the topological as the plan outside some and the plan outside some and the plan outside some |                   |  |

**Note :** Si vous payez par chèque, assurez-vous de joindre la facture à votre paiement. Si vous changez d'idée et préférez payer par carte de crédit, l'option de paiement est disponible dans l'onglet « FACTURES ET REÇUS » situé dans l'onglet « DISPENSATEUR » puis « OUTILS DISPENSATEUR ».

| Boîte à c<br>Cette page rasse      | Dutils dispensateur<br>emble toutes les options que peuvent utilisées | les dispensateurs.        |                    |  |
|------------------------------------|-----------------------------------------------------------------------|---------------------------|--------------------|--|
| Compte dispensateur : Ch           | hambre de l'assurance de dommages                                     |                           | ~                  |  |
| Organisme                          |                                                                       |                           |                    |  |
| Renseignements                     | s <u>Consulter la liste des</u><br>responsables                       | Consulter mes formateurs  | Factures et reçus  |  |
| Accréditation                      |                                                                       |                           |                    |  |
| Consulter la liste de<br>activités | mes Nouvelle demande                                                  | Demande de renouvellement | Ajouter une séance |  |

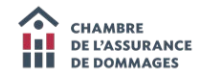

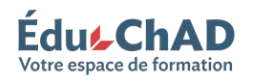

## COURRIELS

Plusieurs courriels sont envoyés par le système ÉduChAD.

Lorsque vous aurez rempli le formulaire de demande d'accréditation et effectué le paiement, vous recevrez un courriel confirmant la réception de votre demande de reconnaissance, de même qu'un courriel d'approbation incluant la période de validité lorsque la formation est reconnue.

Vous recevrez un courriel **60 jours avant le renouvellement d'une activité de formation** reconnue pour vous permettre de compléter les démarches nécessaires.

| CHAMBRE<br>DE L'ASSURANCE<br>DE DOMMAGES ÉCUE CHAD<br>Votre espace de formation                |  |
|------------------------------------------------------------------------------------------------|--|
|                                                                                                |  |
| Bonjour Mélissa Grimard,                                                                       |  |
| Nous confirmons la réception de la demande d'accréditation pour l'activité 'Vol<br>automobile' |  |
| Un délai de <b>trente (30) jours</b> est nécessaire pour le traitement de votre<br>demande.    |  |
| Merci,                                                                                         |  |
|                                                                                                |  |
| Vous avez reçu ce courriel car vous êtes enregistré via ÉduChAD.                               |  |
|                                                                                                |  |

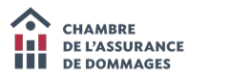

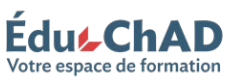